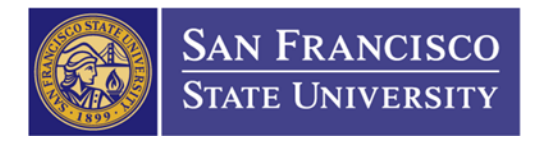

## How to View the Remaining Balance on Your PO

1. Navigate to PO Activity Summary Page

Main Menu (1)  $\rightarrow$  Purchasing (2)  $\rightarrow$  Purchase Order (3)  $\rightarrow$  Review PO Information (4)  $\rightarrow$  Activity Summary (5)  $\rightarrow$  Enter Business Unit (6) "SFCMP", enter your PO number (7), and click Search (8)

| 1                              | 2                |                       |                            |     | 5 |  |
|--------------------------------|------------------|-----------------------|----------------------------|-----|---|--|
| O Activity Summary             | -                |                       |                            | 4   |   |  |
| Enter any information you have | e and click Sear | ch. Leave fields blar | nk for a list of all value | es. |   |  |
|                                |                  |                       |                            |     |   |  |
| Find an Existing Value         |                  |                       |                            |     |   |  |
|                                |                  |                       | 6                          |     |   |  |
|                                |                  |                       |                            |     |   |  |
| Business Unit:                 | = 🔻              | SFCMP                 | Q                          |     |   |  |
| PO Number:                     | begins with 🔻    | 2201401234 🗲          | 7                          |     |   |  |
| Purchase Order Date:           | = •              |                       | 31                         |     |   |  |
| Purchase Order Reference:      | begins with 🔻    |                       |                            |     |   |  |
| Supplier ID:                   | begins with 🔻    |                       | Q                          |     |   |  |
|                                |                  |                       |                            |     |   |  |

2. Click on Invoiced tab (1)

Amt Invoiced column is the invoiced amount on your PO (2) Un-invoiced Amount column is your remaining balance on your PO (3)

|                               |   | Business Unit                                                  | SFCMP                                            |          |                          | PO                                  | Status Disp                               | atched                                               |                                                                   |                                |
|-------------------------------|---|----------------------------------------------------------------|--------------------------------------------------|----------|--------------------------|-------------------------------------|-------------------------------------------|------------------------------------------------------|-------------------------------------------------------------------|--------------------------------|
|                               |   | Purchase Order                                                 | 2201401234                                       |          |                          | Supplier W                          |                                           | WALZ-USA                                             |                                                                   |                                |
|                               |   | Merchandise Amount                                             | 9, <mark>1</mark> 00.00                          | USD      |                          | Supplier L                          | ocation MAIN                              | 4                                                    |                                                                   |                                |
|                               |   | Merchandise Receipt                                            | 0.00                                             | USD      |                          |                                     |                                           |                                                      |                                                                   |                                |
|                               |   | Merchandise Returned                                           | 0.00                                             | USD      |                          |                                     |                                           |                                                      |                                                                   |                                |
|                               |   | Merchandise Invoice                                            | 0.00                                             | USD      |                          |                                     |                                           |                                                      |                                                                   |                                |
|                               |   | Merchandise Matched                                            | 0.00                                             |          |                          |                                     |                                           |                                                      |                                                                   |                                |
|                               | 1 | merenundise muteneu                                            | 0.00                                             | USD      |                          |                                     |                                           |                                                      |                                                                   |                                |
| Lines                         | 1 |                                                                | 0.00                                             | USD      |                          | Personaliz                          | e   Find   Viev                           | w All   @   聞 □                                      | First 🚺 1-2 of 2                                                  | 🗾 Last                         |
| Lines<br>Details              |   |                                                                | atched R <u>T</u> V                              | USD      |                          | Personaliz                          | e   Find   View                           | w All   ☑   Ⅲ                                        | First 🚺 1-2 of 2                                                  | Last                           |
| Lines<br>Details<br>Line      |   | Receipt Invoice M<br>Item Item Descr                           | atched R <u>T</u> V                              | USD      | UOM                      | Personaliz<br>Amt Invoiced          | e   Find   Viev                           | w All   🖓   🛗<br>Jun-invoiced<br>Quantity            | First 1-2 of 2                                                    | Last<br>Currency               |
| Lines<br>Details<br>Line      |   | Receipt Invoice M<br>Item Item Descr<br>Bypass Hu              | atched R <u>T</u> V<br>iption<br>imidity Control | USD      | UOM<br>EA 2              | Personaliz Amt Invoiced 0.000       | e   Find   Vien                           | W All   🔄   🔠 3<br>Un-invoiced<br>Quantity<br>1.0000 | First 1-2 of 2                                                    | Last<br>Currency<br>USD        |
| Lines<br>Details<br>Line<br>1 |   | Receipt Invoice M<br>Item Item Descr<br>Bypass Hu<br>Labor Cos | atched RIV<br>iption<br>Imidity Control          | USD IIII | UOM<br>EA <sup>2</sup> - | Personaliz Amt Invoiced 0.000 0.000 | e   Find   View<br>Currency<br>USD<br>USD | W AII DI INVOICE<br>Quantity<br>1.0000               | First 1-2 of 2<br>Un-invoiced<br>Amount<br>3,300.000<br>5,800.000 | Last<br>Currency<br>USD<br>USD |